# UPCTevalúa

Guía para el alumno

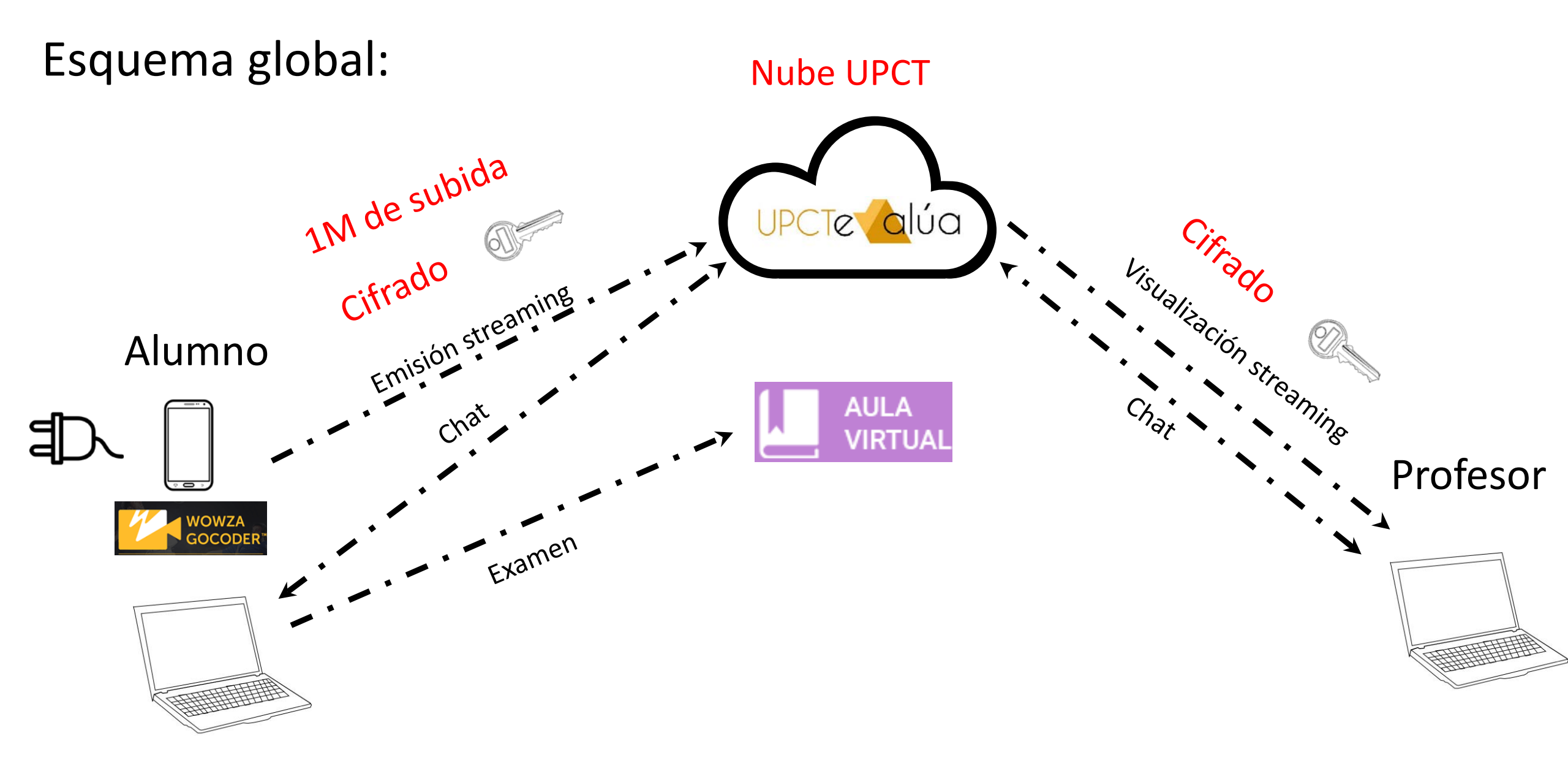

Por lo tanto:

- Con vuestro ordenador o Tablet, os conectáis al aula virtual para acceder el examen.
- Con vuestro ordenador o Tablet, os conectáis a UPCTevalúa para el chat con el profesor
- Con vuestro móvil, usando Wowza GoCoder, retransmitís la señal de vídeo y audio.

## Primer paso: Instalar Wowza GoCoder en el dispositivo que vais a usar para la retransmisión de la señal.

Está disponible en Play Store <u>https://play.google.com/store/apps/details?id=com.wowza.gocoder&hl=en\_US</u> Y en la App Store: <u>https://apps.apple.com/us/app/wowza-gocoder/id640338185</u>

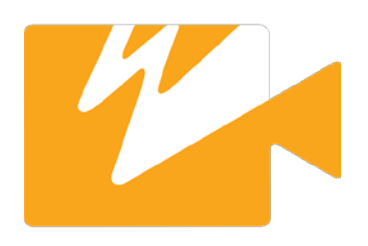

### Segundo paso:

# Usando vuestro ordenador, en el Aula Virtual, entrar a UPCTevalúa a través del enlace que el profesor ha colocado en el curso asociado a la asignatura

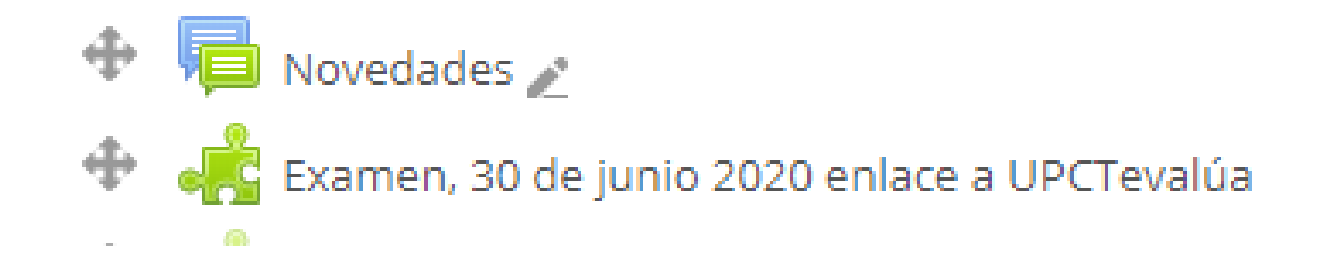

#### Una vez que le dáis al enlace, aparece en la pantalla de en vuestro ordenador:

QR Android

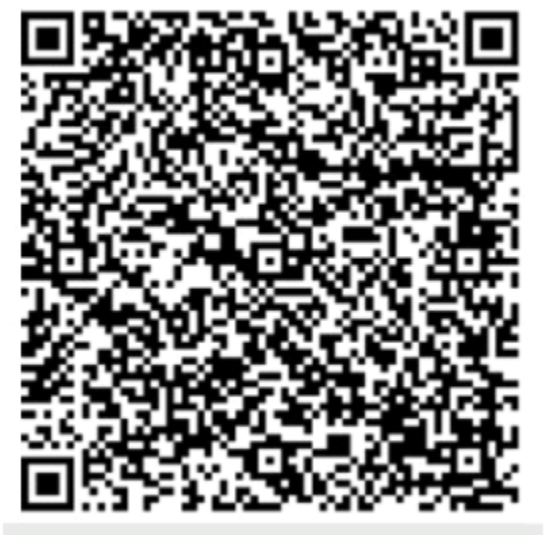

- Instala la App Wowza GoCoder en tu dispositivo
- Lee el código QR con tu dispositivo. Puedes usar cualquier lector QR
- Selecciona la opción de abrir con la App, no con el navegador
- Una vez abierta pulsa en configuración y asegúrate de que la resolución es de 320x240, si no lo es cámbiala (1)
- Pulsa en el botón de retransmitir situado en la esquina inferior derecha de la pantalla
- Busca un plano en el que se vea escritorio, manos y pantalla 🚯

QR IOS

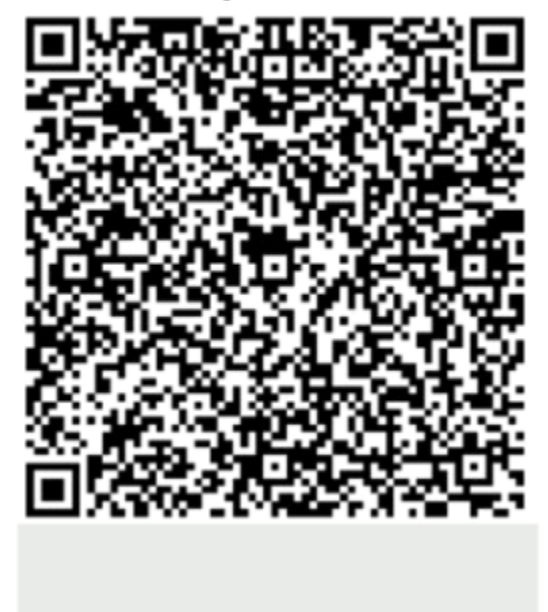

Tenéis dos opciones para iniciar Wowza GoCoder; cualquiera es válida:

- Habréis recibido al pinchar en el enlace en Aula Virtual un correo electrónico, con dos enlaces (uno para Android, otro para IOS). Tenéis que abrir el correo desde el dispositivo móvil o Tablet donde está GoCoder instalado y pinchar en el enlace (selecciona la opción de abrir con la App, no con el navegador)
- 2. Podéis leer el código QR con tu dispositivo móvil donde está GoCoder instalado. Selecciona la opción de abrir con la App, no con el navegador

Cualquiera de estas dos opciones, hay que realizarla desde el dispositivo móvil

Se abrirá GoCoder con la configuración preparada. Podéis empezar a retransmitir, después de comprobar dos cosas:

Comprobad que el "bitrate" 140 kbps

está en 140 Kbps

Debéis comprobar aquí en opciones, que el "Video size" es 320x240

Botón de inicio de la retransmisión, después de las dos comprobaciones (bitrate y video size)

El plano que retransmitís debe ser parecido a alguno de estos:

Plano Abierto

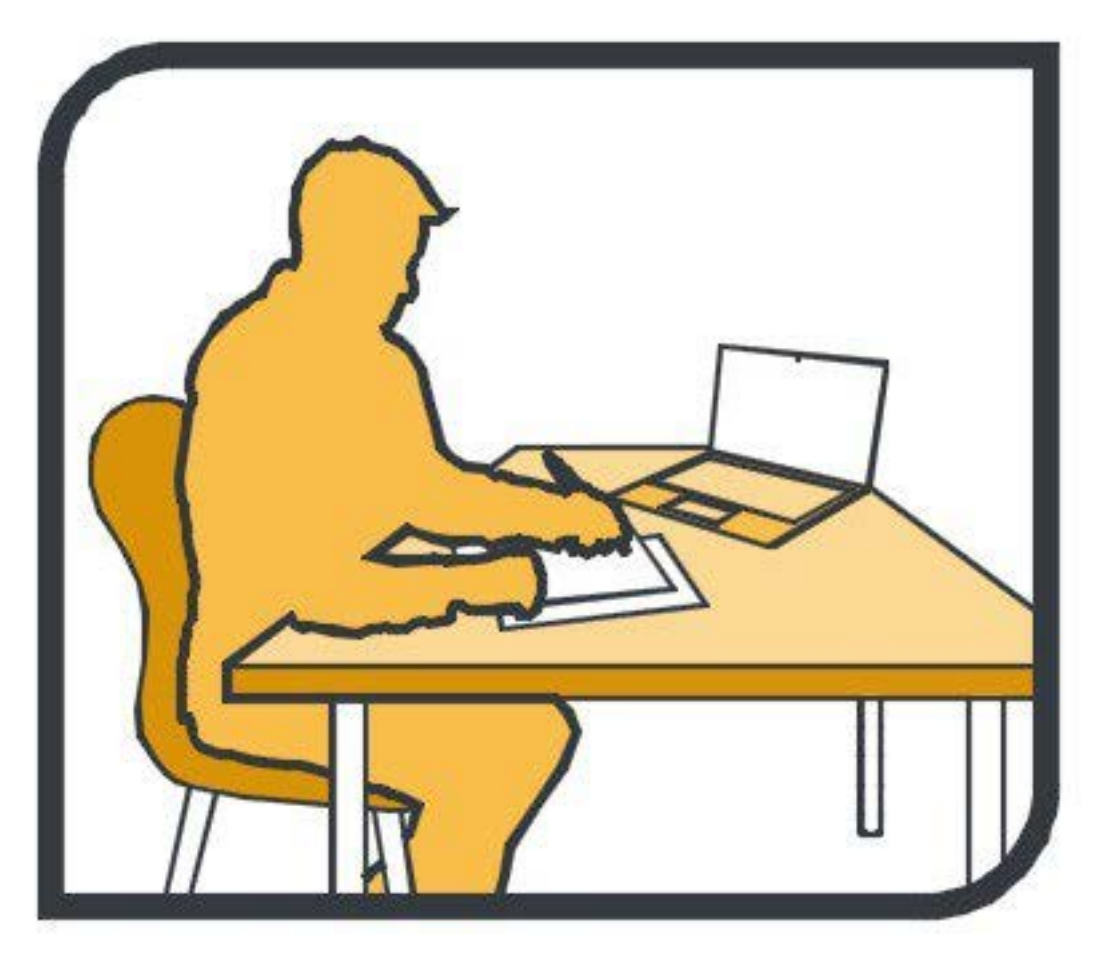

Plano Lateral

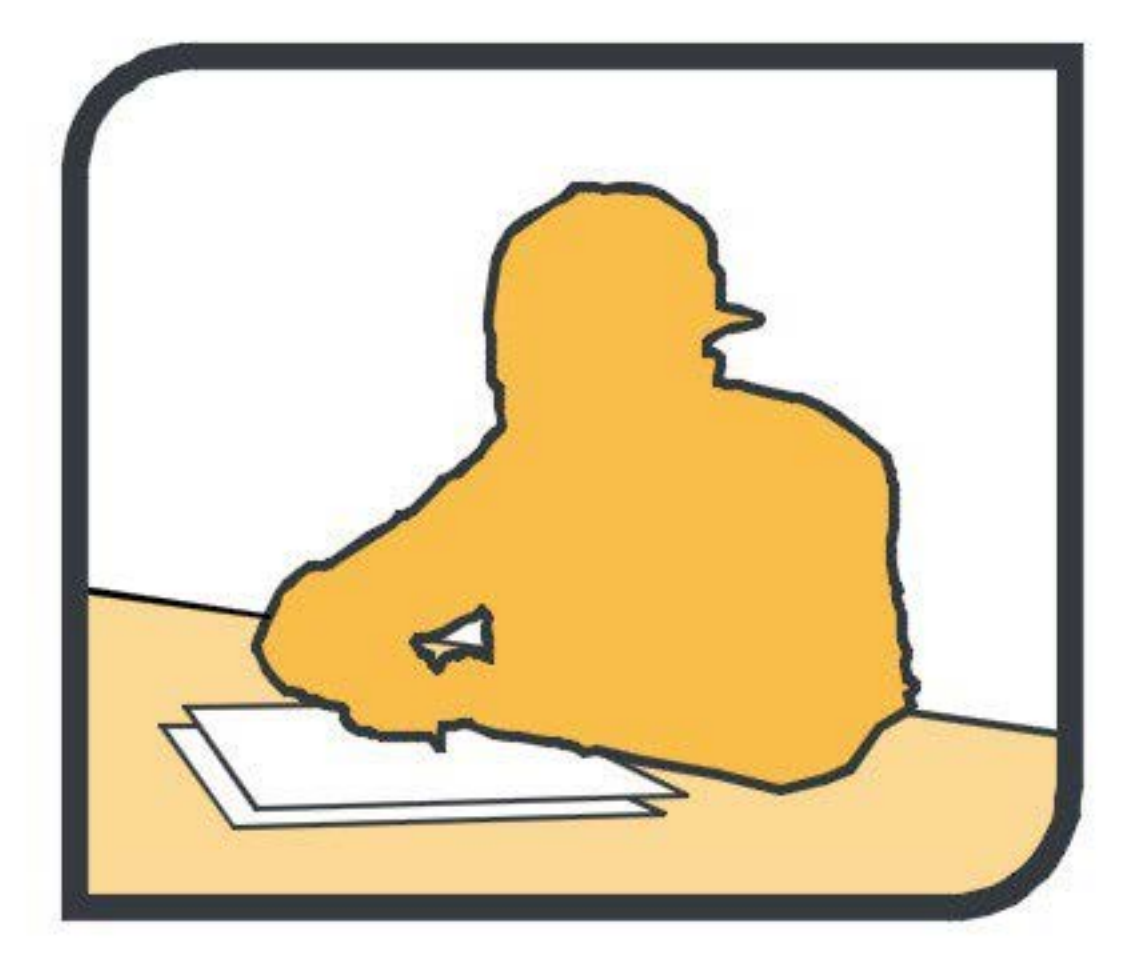

Para plantear una duda o hacer una pregunta al profesor, podéis usar el chat: se accede al chat en el navegador de vuestro ordenador, donde estaban los códigos QR obtenidos en el paso anterior

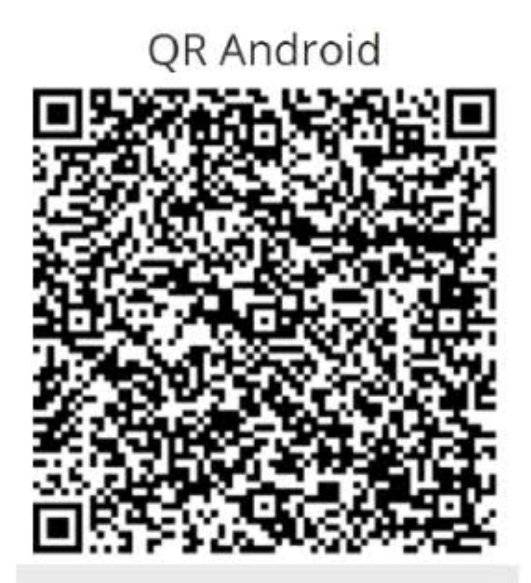

- Instala la App Wowza GoCoder en tu dispositivo
- Lee el código QR con tu dispositivo. Puedes usar cualquier lector QR
- Selecciona la opción de abrir con la App, no con el navegador
- Una vez abierta pulsa en configuración y asegúrate de que la resolución es de 320x240, si no lo es cámbiala ()
- Pulsa en el botón de retransmitir situado en la esquina inferior derecha de la pantalla
- Busca un plano en el que se vea escritorio, manos y pantalla 🚯

OR IOS

#### Chat UPCTevalua

Escribe tu mensaje aquí...

Recomendaciones adicionales:

- El terminal móvil debe estar conectado al cargador si la batería está baja.
- Desactivad las notificaciones de apps que estén en segundo plano en el móvil.
- No procedáis a instalar actualizaciones de Android o IOS u otras apps durante la ejecución de la transmisión.